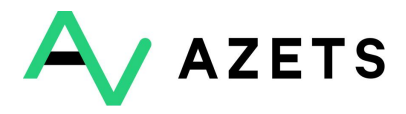

# Implementation of two-factor authentication for Google Authenticator

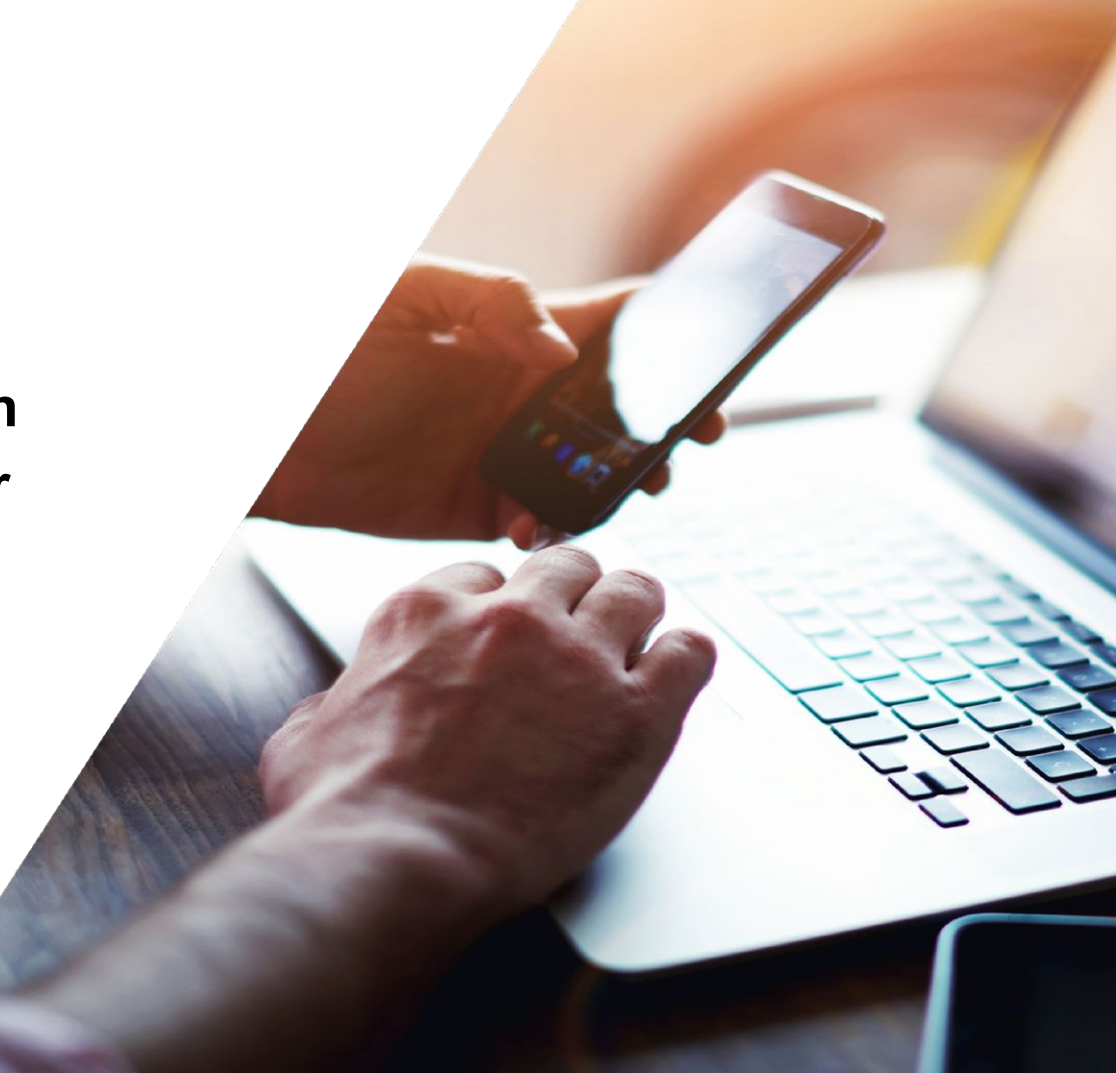

# Secure your account

3

Due to your access to critical/sensitive data, you need to set up 2-step verification in order to continue using Azets Cozone. Please select one of the methods below to start the setup.

## Google Authenticator

¢

Use the Google Authenticator app to get free verification codes, even when your phone is offline.

#### ENABLE GOOGLE AUTHENTICATOR

- 1. Log in to <u>https://cozone.azets.com/</u> with your username and password.
- **2.** Once you have logged in, you will see the view on the left where 2FA will need to be set and all available options. Choose Google for this guide. Puch Enable Google authenticator to proceed.
- **3.** The next step in the process will ask you to enter your password again, regardless of which method you choose. It's the password you use to login to Cozone you write here

### 4. Push Continue

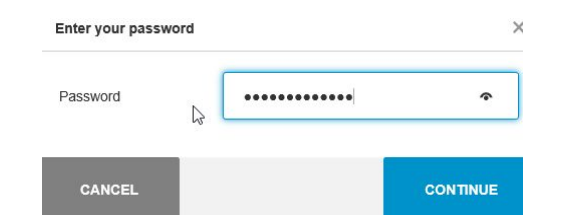

### Instructions for Google Authenticator

1. Download "Google Authenticator" to your mobile device from the Google Play.

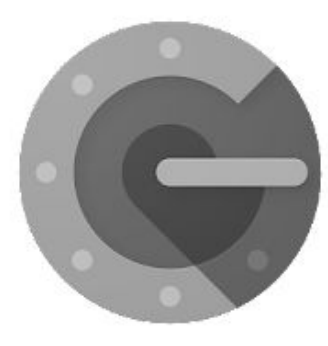

# Google Authenticator

Google LLC Tools

E Everyone

O This app is available for your device.

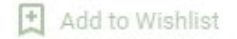

### Instructions for Google Authenticator

1. Start the installation process in Azets Cozone and select the type of phone you want to use.

2. Push Continue

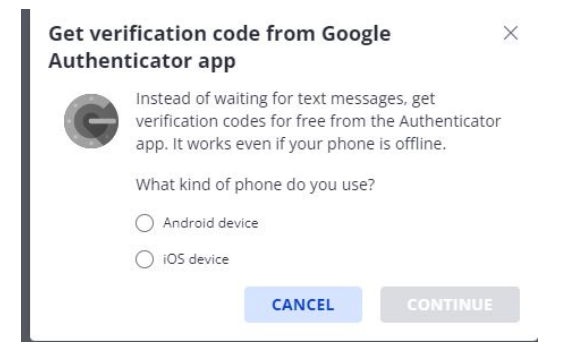

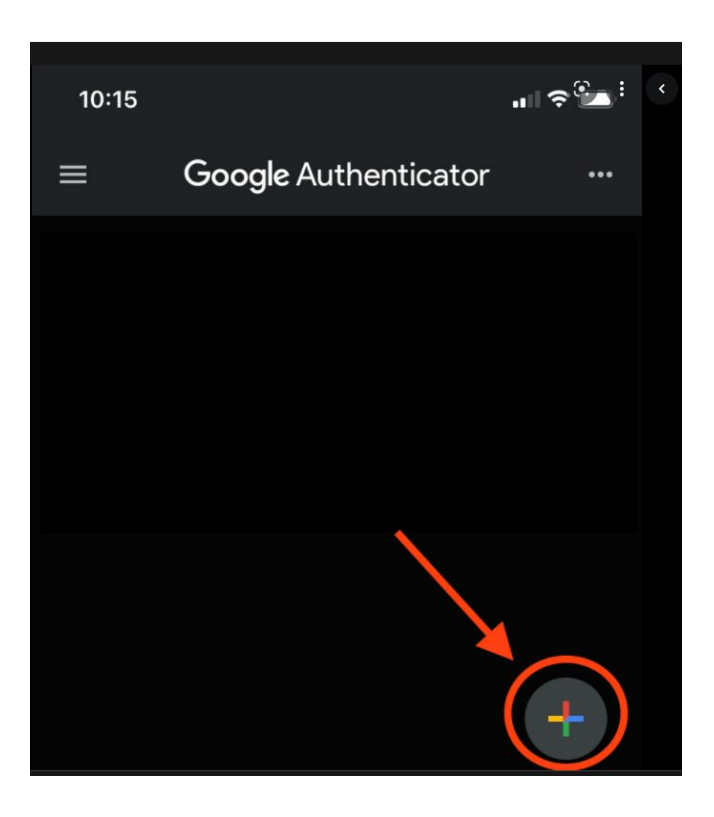

**3.** Open the app on your phone and select "Start" or click the "Add" button and then press "Scan a QR code".

- **4.** Scan the QR-code that is visible on your computer screen.
- 5. Push Continue

# Configure Google Authenticator app

- 1. Get the free Google Authenticator App from the App Store
- In the App select Set up account.
- Choose Scan a barcode.

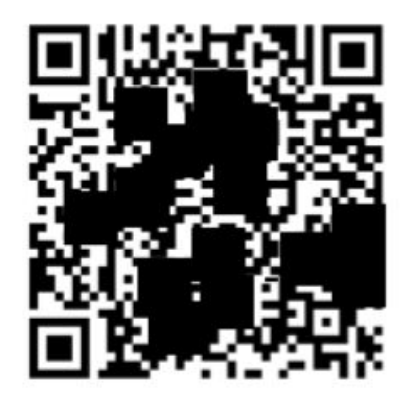

 $\times$ 

#### CAN'T SCAN THE CODE?

CONTINUE

BACK

| Configure Google Authenticator app           | × |
|----------------------------------------------|---|
| i Enter the 6-digit code you see in the app. |   |
| 6-digit code                                 |   |
| ВАСК                                         |   |

**6.** Fill in the code that is generated in the applikation on your phone.

- 7. Push verify
- 8. Push continue

#### Implementering two factor authenticator in Azets Cozone

| 2-Step    | Verification enabled!                                                                  | ×             |
|-----------|----------------------------------------------------------------------------------------|---------------|
| $\oslash$ | Done!<br>You're all set. From now on, you can use Google<br>to sign in to your account | Authenticator |
|           |                                                                                        | DONE          |

#### 9. Press Done

10. Now the set is ready for you to start using

### Contact us for help

If you have problems implementing two-factor-authorization, the support team will be happy to help you with any questions you may have.

Send us an email at 2FA\_SEsupport@azets.com.

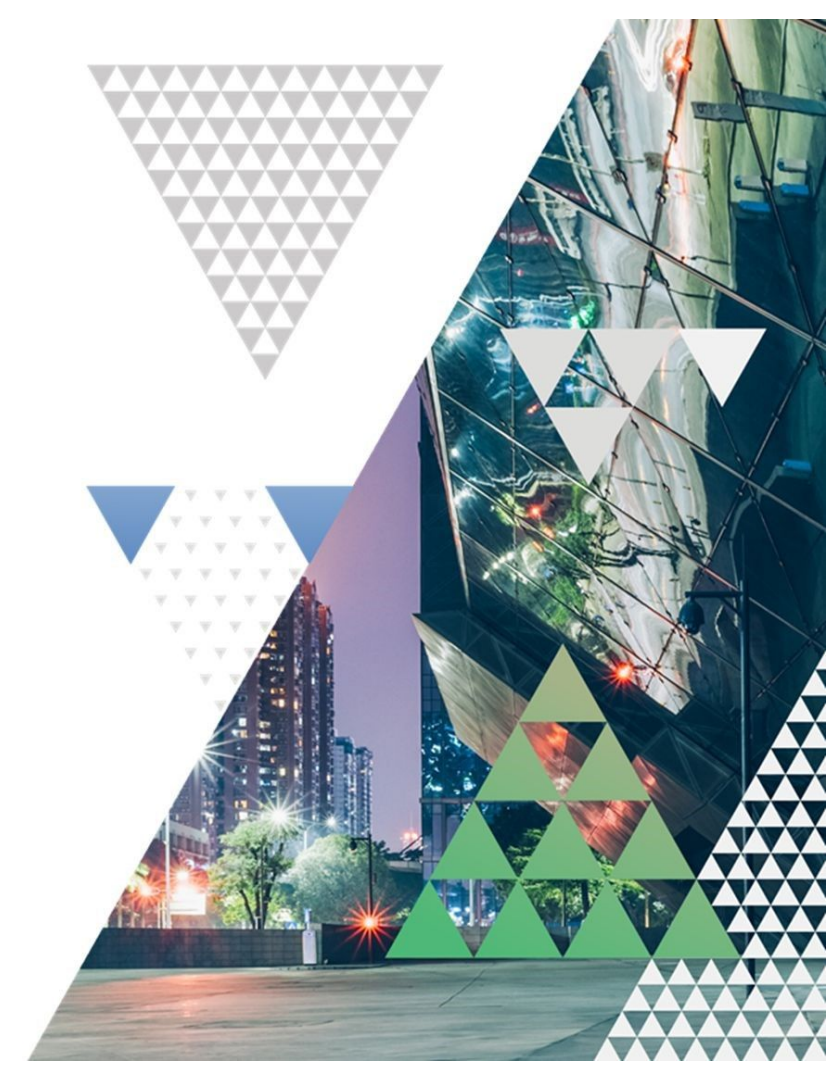